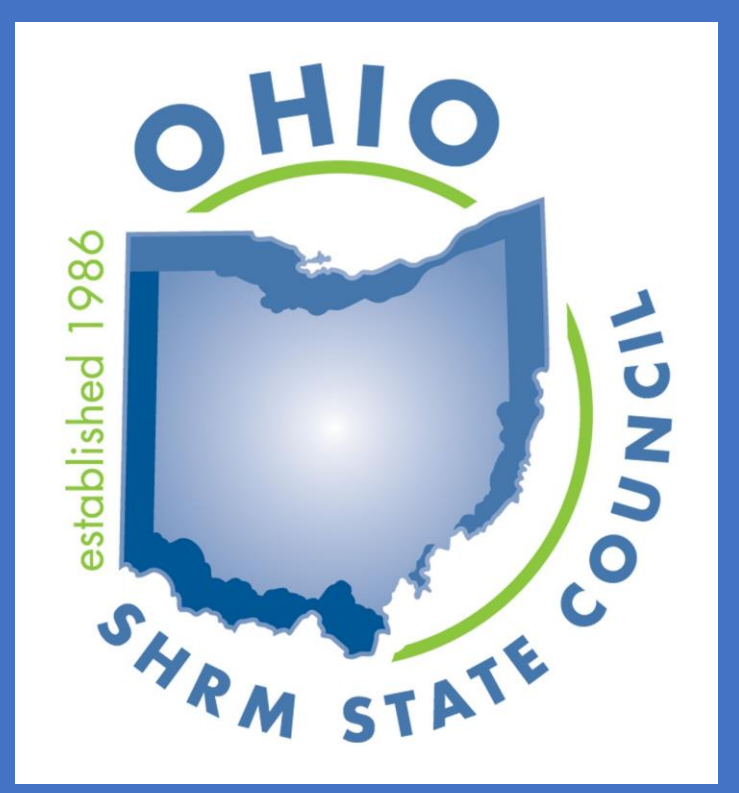

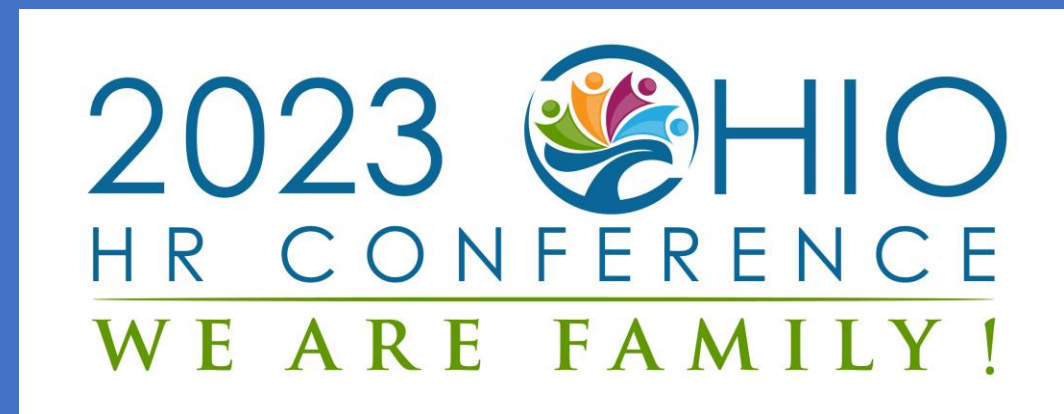

#### September 20-22, 2023 Kalahari Resort

#### Orientation

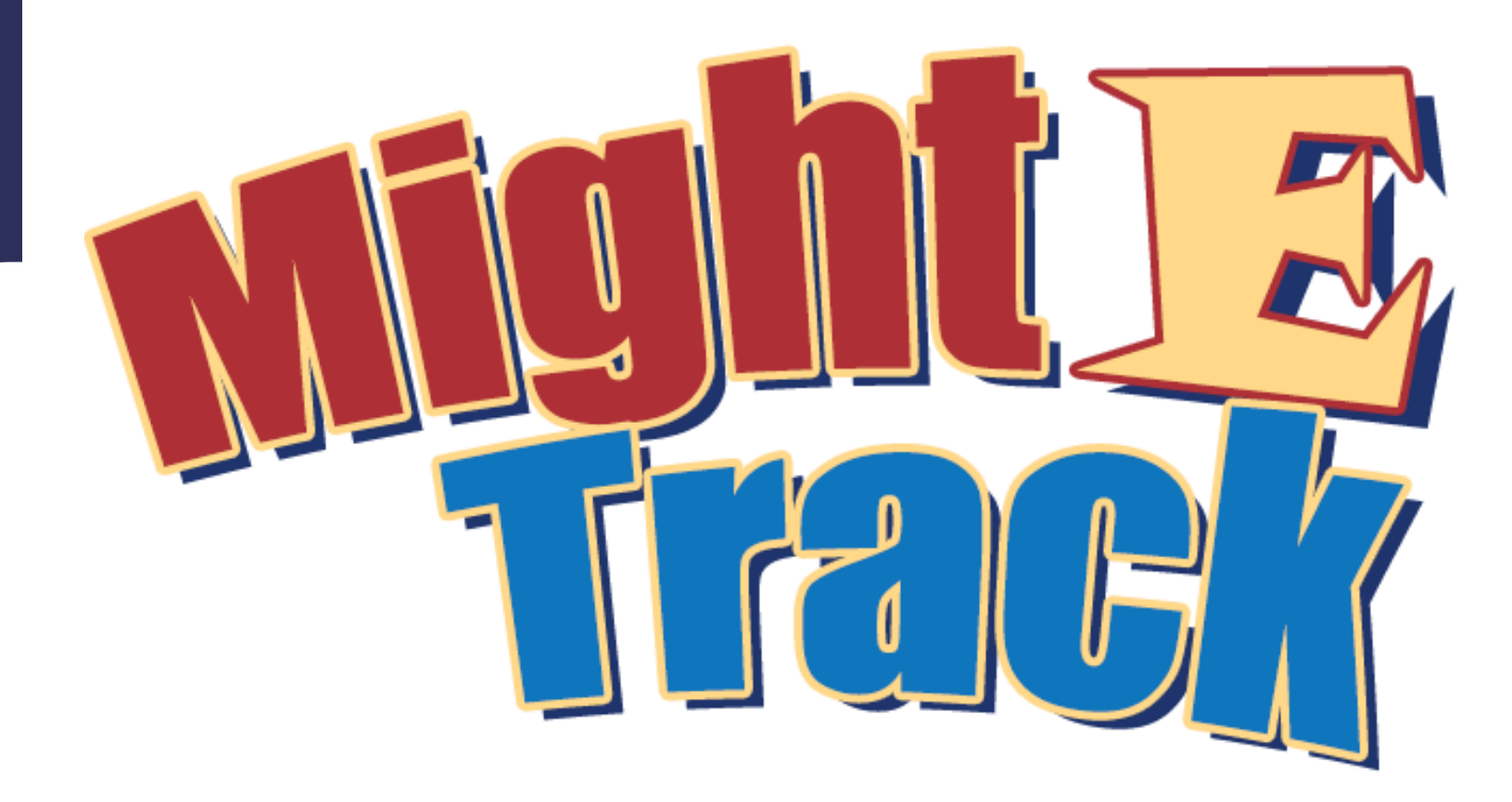

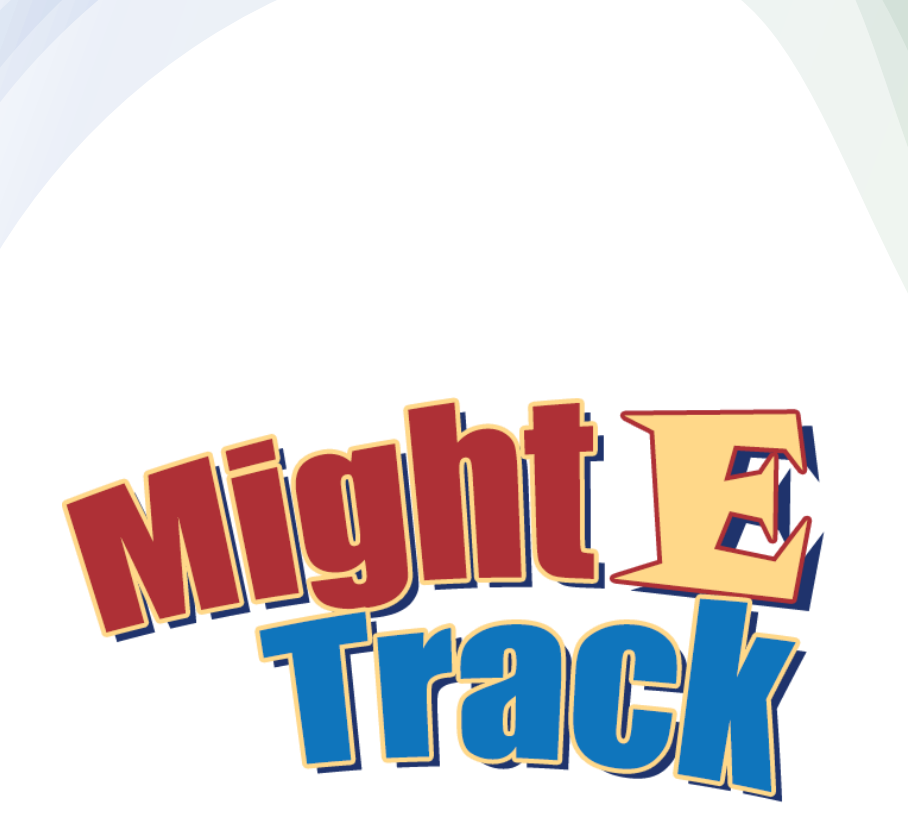

# What is MightEtrack?

- MightEtrack is an exhibitor application for use before, during and after a conference.
- The tracking system will gather and store information on attendees.
- System will provide actionable information on prospects met at a conference

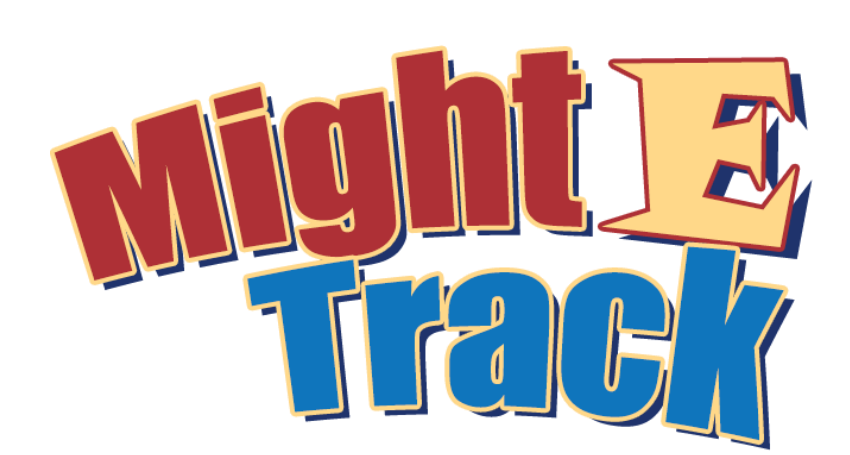

# Features of MightEtrack?

- 1. Ease of access to prospect information.
- 2. Prospect information can be obtained via a variety of ways
  - Scanning the attendee's QR code
  - Search on first name, last name or company.
- 3. The application comes with five preset questions, an open text field, and a star rating system to grade that prospect.
  - Don't like the questions we've suggested? The default questions may be easily customized for your company or industry.
- 4. Simple reporting.
  - During or after the conference you'll be able to view all prospect activity
  - OR export that information to a spreadsheet for easy sorting, distribution and analysis.

# User Levels in MightEtrack?

#### **Exhibitor Admin Level:**

- MightETrack assigns administrative control over your account to an assigned administrator(s).
- The role of the Exhibitor Admin is to:
  - Confirm or create prospect questions,
  - Create accounts for representatives exhibiting at the conference, and
  - Produce sales reports.

#### Sales Rep Level:

- MightETrack provides for an easy canning function to identify prospects
- The system includes an easy search function as well
- Meet and network with the prospect; answer the questions in the application and save the key points of your conversation.
- Later during or after the conference retrieve your prospect information and close that sale.

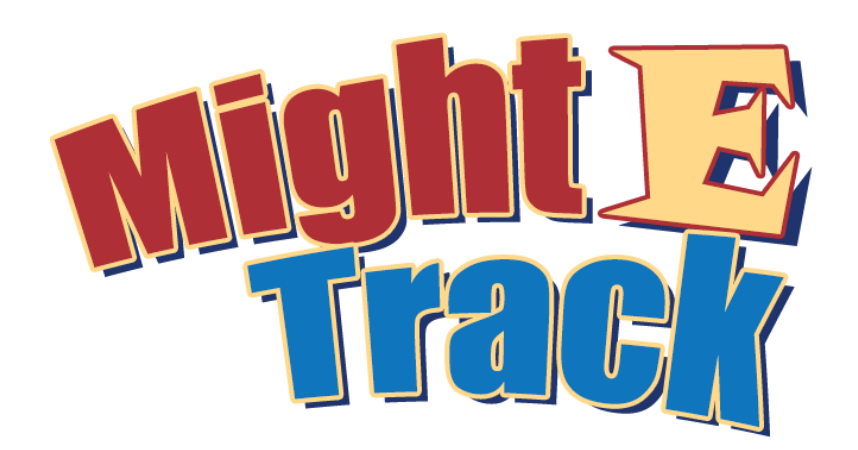

#### Exhibitor ADMIN is responsible for:

- 1. Verifying that the organization's information is correct in the system.
- 2. Verifying and/or editing the questions asked of prospects during the conference.
- 3. Verifying and or adding sales reps from your organization to have access to MightETrack
- 4. Generating prospect reports at your convenience.

#### Steps to access the MightEtrack Lead Generation Application:

When ready – use this link https://www.mightetrack.com/register.cfm

- 1. Complete the three fields.
- 2. You'll be sent an email with your password.
- 3. Login in with your username (your email address) and password (supplied via an email)

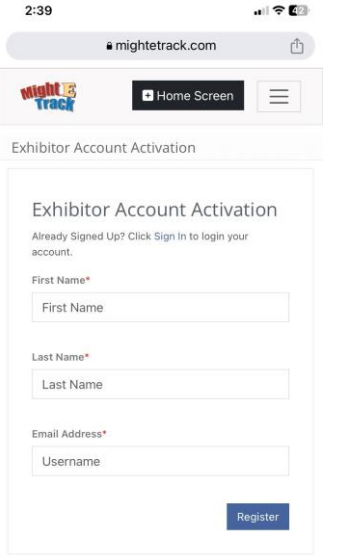

← → + ₄ …

- Admin step 1
- Verify that the organization's information is correct
- Once in MightETrack Click on the "Exhibitor Options" / "Exhibitor Profile" drop down box.
- Verify that your organization's information is correct. If it not correct – let me know.

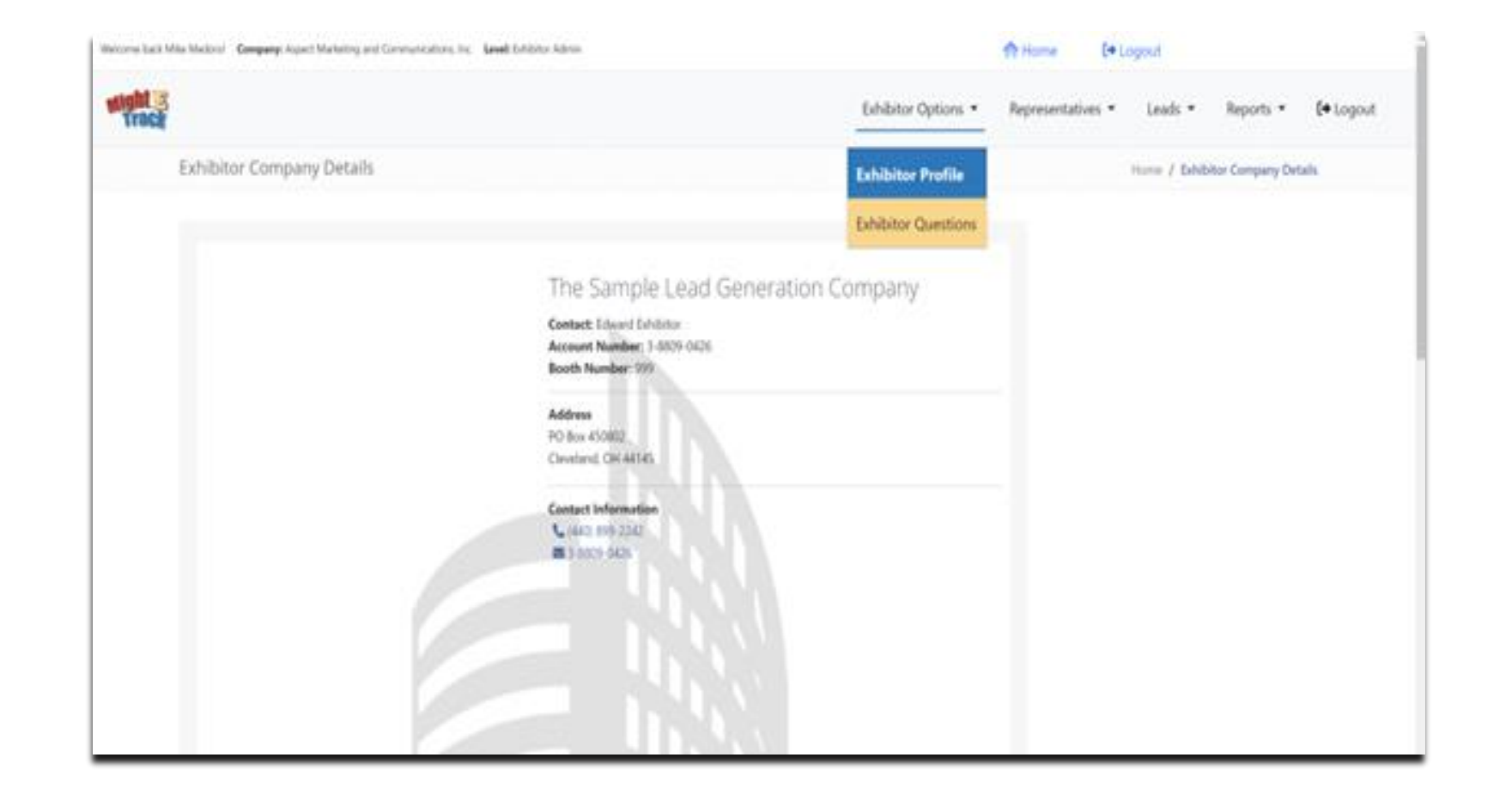

- Admin Step 2: Verify and/or edit the prospecting questions
- 1. MightETrack has 5 default prospecting questions, 2 open field text boxes and a 5 star rating option. Admins may update/edit the 5 questions based on your preferences.
- 2. Once in MightETrack Click on the "Exhibitor Options" / "Exhibitor Questions" drop down box.
- 3. The Admin may edit the question using the edit link on the left side of the question or delete the question (click on the "X" on the far right side of the question).
- 4. The questions may be individually customized by exhibitor and may be in the form of a "yes/no"; Drop down box option or open ended your choice!
- 5. Save the questions when complete.

| Hechelischistorikey = 3, 34<br>Weizme lieck Mile Medure | ntechnikower/Keyveluch)<br>2. Company: Associ Macheling and Communications, Inc                             |           | *                   | Home (+ Li      | Nogo             |                  |           |
|---------------------------------------------------------|----------------------------------------------------------------------------------------------------|-----------|---------------------|-----------------|------------------|------------------|-----------|
| wight 5<br>Track                                        |                                                                                                    | Exhibitor | Options • Re        | presentatives • | Leads •          | Reports •        | (+ Logout |
| Admir                                                   | n - Exhibitor Survey Questions                                                                              | Exhibitor | Profile             | Home J          | Admin - Exhibito | r Survey Questio | -         |
|                                                         |                                                                                                    | Exhibitor | Questions           | 11.57           |                  |                  |           |
| Exi                                                     | hibitor Survey Notice                                                                                       |           |                     | ×               |                  |                  |           |
| These                                                   | is a limit of 5 questions per Edulation. You may still an delete an existing question to add a new question | n -       |                     |                 |                  |                  |           |
| Surv                                                    | ey Questions Entered                                                                                        |           |                     |                 |                  |                  |           |
| These qu                                                | unitions are for the Sample Lead Generation Company.                                                        |           |                     |                 |                  |                  |           |
| E.m                                                     | Question Sect                                                                                               | Required  | Araser Type         | Deleter         |                  |                  |           |
| C                                                       | Tell me about your challenges with regards toand can you give me an example?                                | No        | Text Input          |                 |                  |                  |           |
| ß                                                       | Can you estimate what you think this challenge costs you?                                                   | No        | Dropdown<br>Choices | Q               |                  |                  |           |
| C                                                       | What would it mean to you if you could solve this challenge?                                                | No        | Text Input          |                 |                  |                  |           |
| C                                                       | How does this project rank in priority compared to the others you are working on?                           | No        | Dropdown<br>Choices | Q               |                  |                  |           |

Step 3 - Verify / Add sales reps for your organization in MightETrack

1. MightETrack has room for up to 30 exhibitor reps.

2. Once in MightETrack - Click on the "Representatives" / "Representatives" link drop down box.

3. If you have representatives in the system and you are satisfied – simply log out of the system

4. If you need to add sales reps to MightETrack – click on the "Representatives" / "Create New Representatives" link drop down box.

5. Complete the exhibitor rep information and pay careful attention to the email address as that will become the Rep's username. You may create your own default password for the rep.

6. Save and repeat as necessary.

| Exhibito Option * Representative * Leads * Reports * (* Logout)                                                                                                    | itelaans keck | Mite Medical Company Aspect Mate | eting and Communications, Inc. Second Edulation Adv | R)             |                     | the topout                |                       |  |
|----------------------------------------------------------------------------------------------------|---------------|----------------------------------|-----------------------------------------------------|----------------|---------------------|---------------------------|-----------------------|--|
| Create New Exhibitor User   User Basic Information   First Naver   Address   Address   Address   Address   Address   Address   Address   State   2p   User DetailS   biter floatif Address' (Mos sell be statemente)  | wight :       | 1                                |                                                     |                | Exhibitor Options * | Representatives • Leads • | Reports • 🚺 Logout    |  |
| User Basic Information     First Newer     Genguary     Address     Address     Address     Address     Address     Address     Address     Address     Details     User Details     Imgreedorce/ggmail.com           |               | Create New Exhibitor             | User                                                |                | -                   | Representatives           | ne New Exhibitor User |  |
| First Name*     Company     Address     Address     Address     Address     Address     State     Details     User Details     User Phone*     User Phone*     User Phone*     User Company     Imgredoro(i)gmail.com |               | User Basic Inform                | nation                                              |                |                     | Create New Representative |                       |  |
| Company Address In 2 Address Line 2 Cry Cry Cry Cry Cry Cry Cry Cry Cry Cry                                                                                                    |               | First Narve'                     |                                                     | Last Name'     |                     |                           |                       |  |
| Address Address Line 2 City State Zip User Details Line Phone' Line Enval Address' (Also will be usemane) Imgmedoroi@gmail.com                                                                                        |               | Company                          |                                                     | Job Title      |                     |                           |                       |  |
| City State Zip<br>User Details<br>User Phone' User Innel Address' (Also will be semanne)<br>Ingmedioro@gmail.com                                                                                                    |               | Address                          |                                                     | Address Line 2 |                     |                           |                       |  |
| User Details User Phone* User Enail Address* (Also will be usemane) mgmedoro@gmail.com                                                                                                    |               | City                             |                                                     | Statu          | Zφ                  |                           |                       |  |
| User Phone* User Email Address* (Also will be usemane) mgmedoro@gmail.com                                                                                                    |               | User Details                     |                                                     |                |                     |                           |                       |  |
| mgmedoro@gmail.com                                                                                                    |               | User Phone'                      | User Email Address* (Also will be                   | nemane)        |                     |                           |                       |  |
|                                                                                                    |               |                                  | mgmedoro@gmail.com                                  |                |                     |                           |                       |  |

| <u> </u>      |              |                |       |      |                  | Exhibitor Optic | ons • Representatives • Lead       | s · Reports · L+          |
|---------------|--------------|----------------|-------|------|------------------|-----------------|------------------------------------|---------------------------|
| Exhibitor Rep | resentatives |                |       |      |                  |                 | Representatives                    | Exhibitor Representatives |
| Show 10 🛩 en  | tries        |                |       |      |                  |                 | Create New Representative          |                           |
| View Detail   | First Name   | 1 Last Name 1  | Phone | Inal | Туре             | Access          | Exhibitor                          | Delete                    |
| Ø             | Mite         | Medoro         | 8     |      | Site Voltor      | Tes             | The Sample Load Generation Company | <b>Sb</b>                 |
| Ø             | Sample       | Representative | 8     | M    | MightETrack User | Yes             | The Sample Load Garanation Company |                           |
| Ø             | Regna        | SalesRep       | 8     |      | MightEthack Rep  | Yes             | The Sample Load Generation Company | 00                        |
| C             | Sarah        | SalesRep       |       |      | MightElisck User | 70              | The Sample Lood Generation Company | So                        |

- Admin Reporting
- MightETrack has two options for reporting view or export to an excel spreadsheet.
- Using the "Leads" link the ADMIN may review the listing of leads generated by the sales force during the conference; search for a lead; or enter in a lead manually.
- Using the "Report" link provides the option to export all data to an excel spreadsheet or analysis.

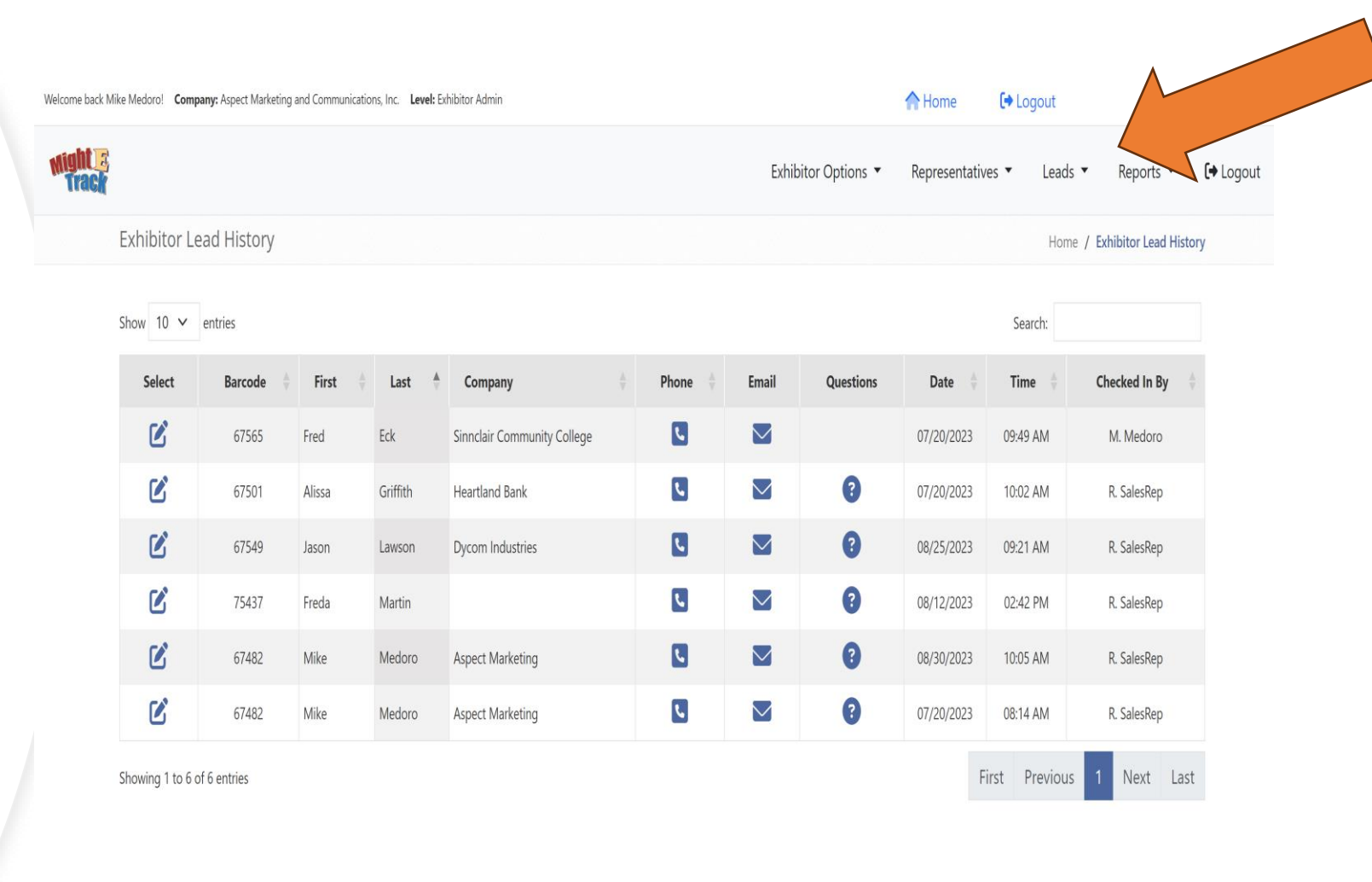

- Admin Reporting
- MightETrack has two options for reporting view or export to an excel spreadsheet.
- Using the "Leads" link the ADMIN may review the listing of leads generated by the sales force during the conference; search for a lead; or enter in a lead manually.
- Using the "Report" link provides the option to export all data to an excel spreadsheet or analysis.

|                                  | min/reportivianager   | /lead-report.crm             |                                 |                       |                   |                               |               |                                 |
|----------------------------------|-----------------------|------------------------------|---------------------------------|-----------------------|-------------------|-------------------------------|---------------|---------------------------------|
| T&T Account Man 🏺 https://a      | spect-mark ら Mi       | ghtELetter 🙂 Dropbo          | x - Sign in 🔇 🍿 <u> </u> Home 🕴 | 🍹 Is It Down Right No | 🐔 JangoMail ( C   | DBG - Ohio Busines            | ら Ohio HR Con | ference 🛛 🌹 Pandora Radio - Lis |
| ack Mike Medoro! Company: Aspect | Marketing and Communi | cations, Inc. Level: Exhibit | or Admin                        |                       |                   | A Home                        | 🕩 Logout      |                                 |
|                                  |                       |                              |                                 |                       | Exhibitor Options | <ul> <li>Represent</li> </ul> | atives 🔻 Le   | ads • Reports •                 |
| Exhibitor Lead Rep               | ort                   |                              |                                 |                       |                   |                               | Repo          | orting / E Lead Report          |
| Show 10 🗸 entries                |                       |                              |                                 |                       |                   |                               | Search:       | Create an Extract               |
| View Detail                      | Barcode               | Name 🗍                       | Company                         | Question              | ons Complete      | Date 🍦                        | Time 🍦        | Excel File Storage              |
| Ľ                                | 75437                 | Freda Martin                 |                                 |                       | A                 | 08/12/2023                    | 02:42 PM      | Regina SalesRep                 |
| Ľ                                | 67482                 | Mike Medoro                  | Aspect Marketing                |                       | A                 | 07/20/2023                    | 08:14 AM      | Regina SalesRep                 |
| Ľ                                | 67482                 | Mike Medoro                  | Aspect Marketing                |                       | A                 | 08/30/2023                    | 10:05 AM      | Regina SalesRep                 |
| Ľ                                | 67549                 | Jason Lawson                 | Dycom Industries                |                       | A                 | 08/25/2023                    | 09:21 AM      | Regina SalesRep                 |
| Ľ                                | 67501                 | Alissa Griffith              | Heartland Bank                  |                       | A                 | 07/20/2023                    | 10:02 AM      | Regina SalesRep                 |
| Ľ                                | 67565                 | Fred Eck                     | Sinnclair Community College     |                       |                   | 07/20/2023                    | 09:49 AM      | Mike Medoro                     |

Showing 1 to 6 of 6 entries

First Previous 1 Next Last

**Exhibitor REP is responsible for:** 

- 1. Using the MightETrack system as a tool to prospect.
- 2. Meeting prospects; gather information for potential sales at the conference.

#### Steps to access the MightEtrack Lead Generation Application:

Once your organization's admin has added exhibitor reps to the site - https://www.mightetrack.com/register.cfm

- 1. Complete the three fields.
- 2. You'll be sent an email with your password.
- 3. Login in with your username (your email address) and password (supplied via an email)

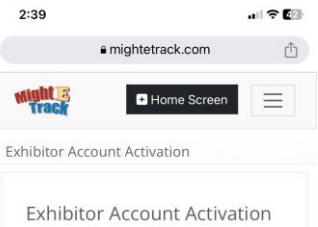

| xhibitor Ac                    | count Activation          |
|--------------------------------|---------------------------|
| ready Signed Up? Cli<br>count. | ick Sign In to login your |
| rst Name*                      |                           |
| First Name                     |                           |
| ist Name*                      |                           |
| Last Name                      |                           |
| mail Address*                  |                           |
| Username                       |                           |
|                                |                           |
|                                | Register                  |
|                                |                           |

|   |   |   | 0 |  |
|---|---|---|---|--|
| 1 | ~ | T | 4 |  |

How does it work? Click on the "+ HomeScreen"

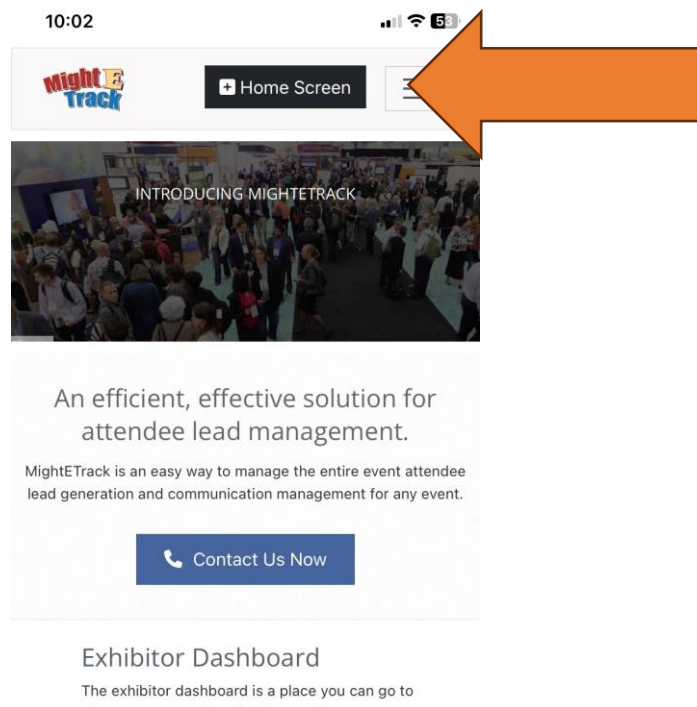

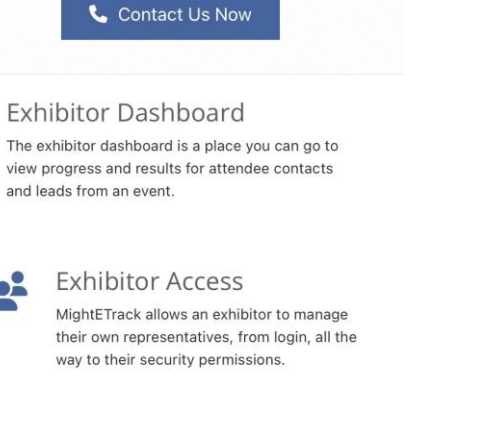

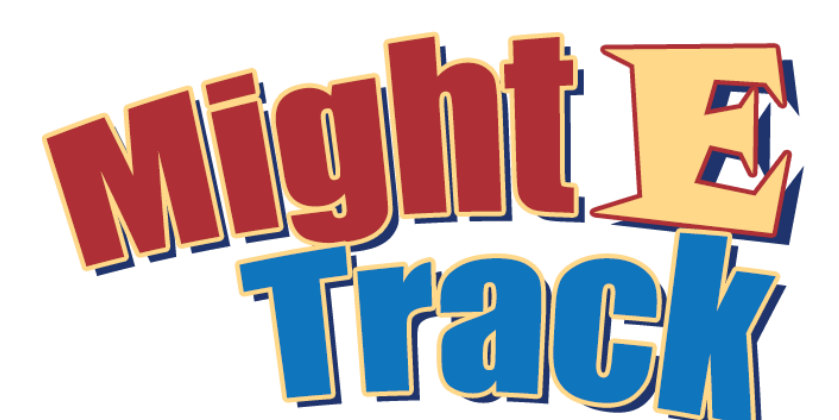

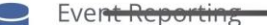

201

# T

# Exhibitor Rep - MightEtrack

How does it work?

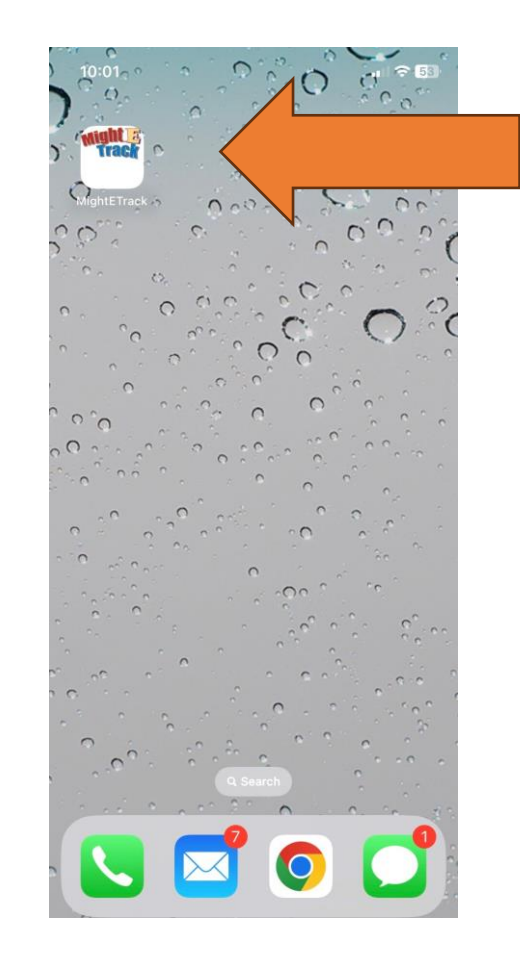

#### How does it work? Verify YOUR information.

| 10:02                                                                            |                                                                                              |
|----------------------------------------------------------------------------------|----------------------------------------------------------------------------------------------|
| night 📧<br>Track                                                                 | Home Screen                                                                                  |
| Representative De                                                                | etails                                                                                       |
| Exhibitor The Sample Lead G<br>Cleveland, OH 4414<br>Event 2023 OHRC - We Are Fi | eneration Company,<br>IS.<br>amily!<br>Actions 🌣 👻                                           |
|                                                                                  | Regina SalesRep<br>Company: The Sample Lead<br>Generation Company<br>Title: Sales Excecutive |
|                                                                                  | AddressContactPO BoxInformation450802\$ (440)Cleveland,899-2242OH 44145\$                    |
|                                                                                  | mgmedoro@aol.com                                                                             |

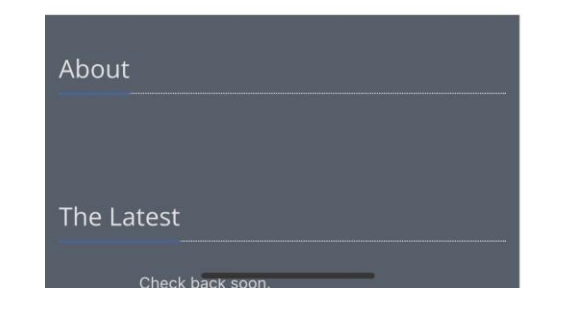

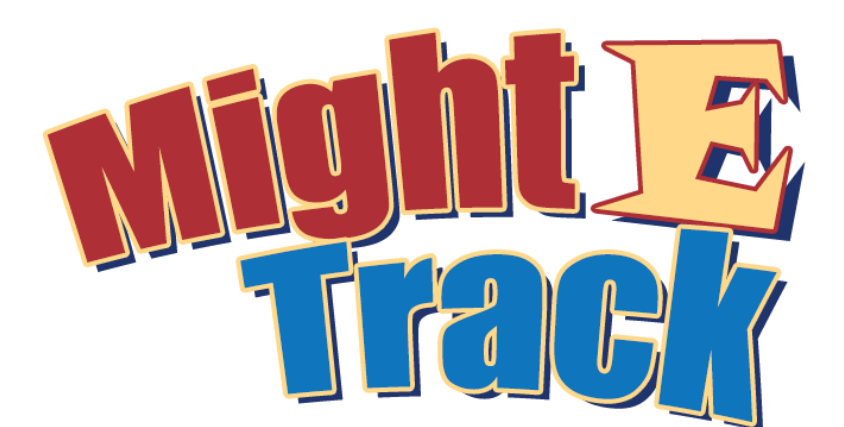

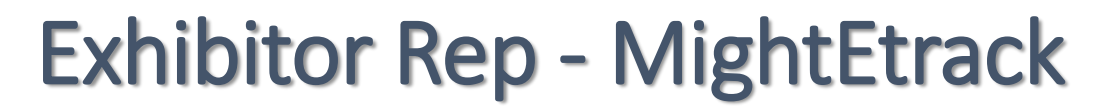

#### How does it work? To Scan – click on the icon

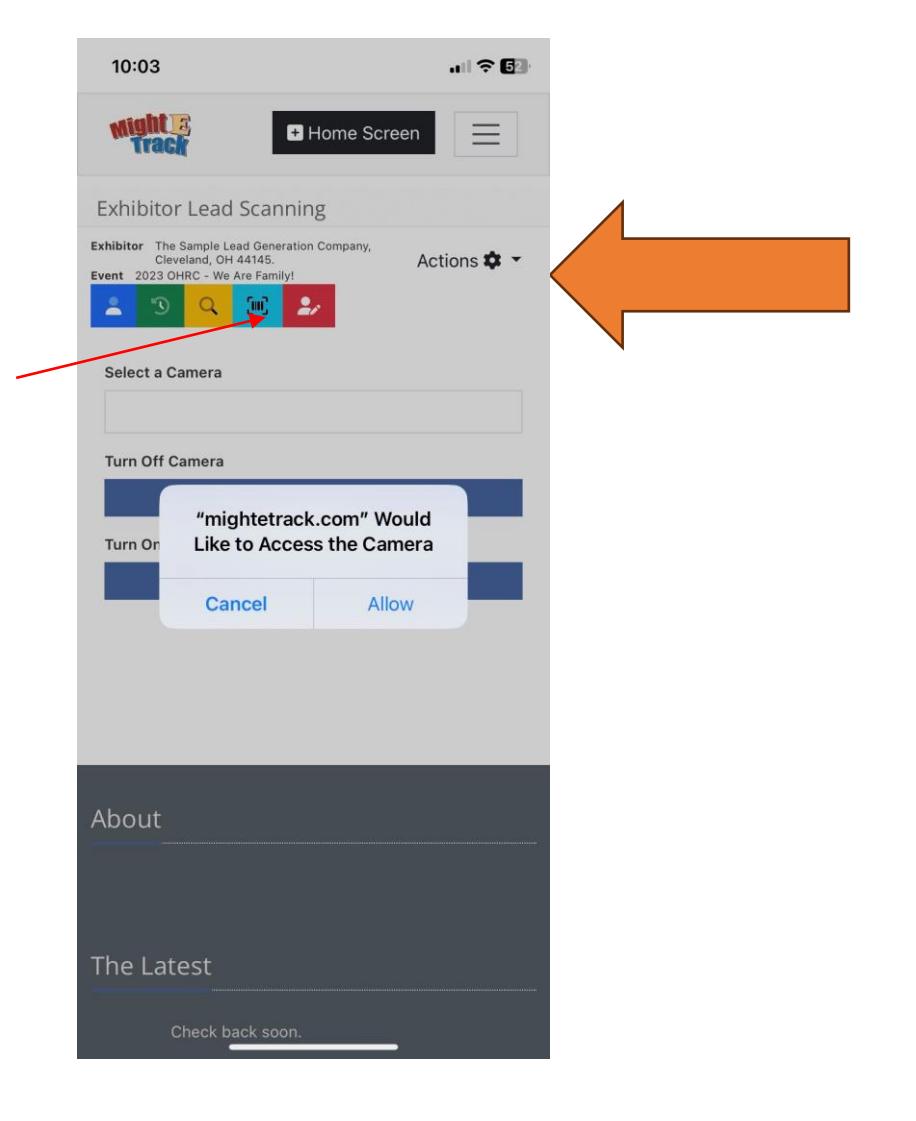

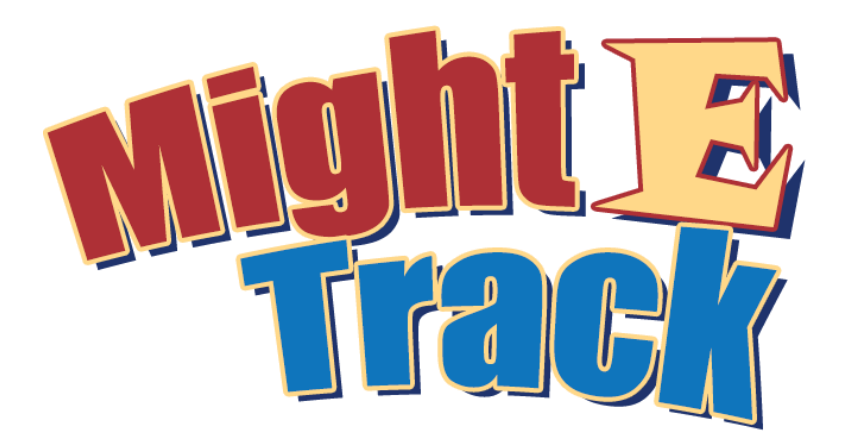

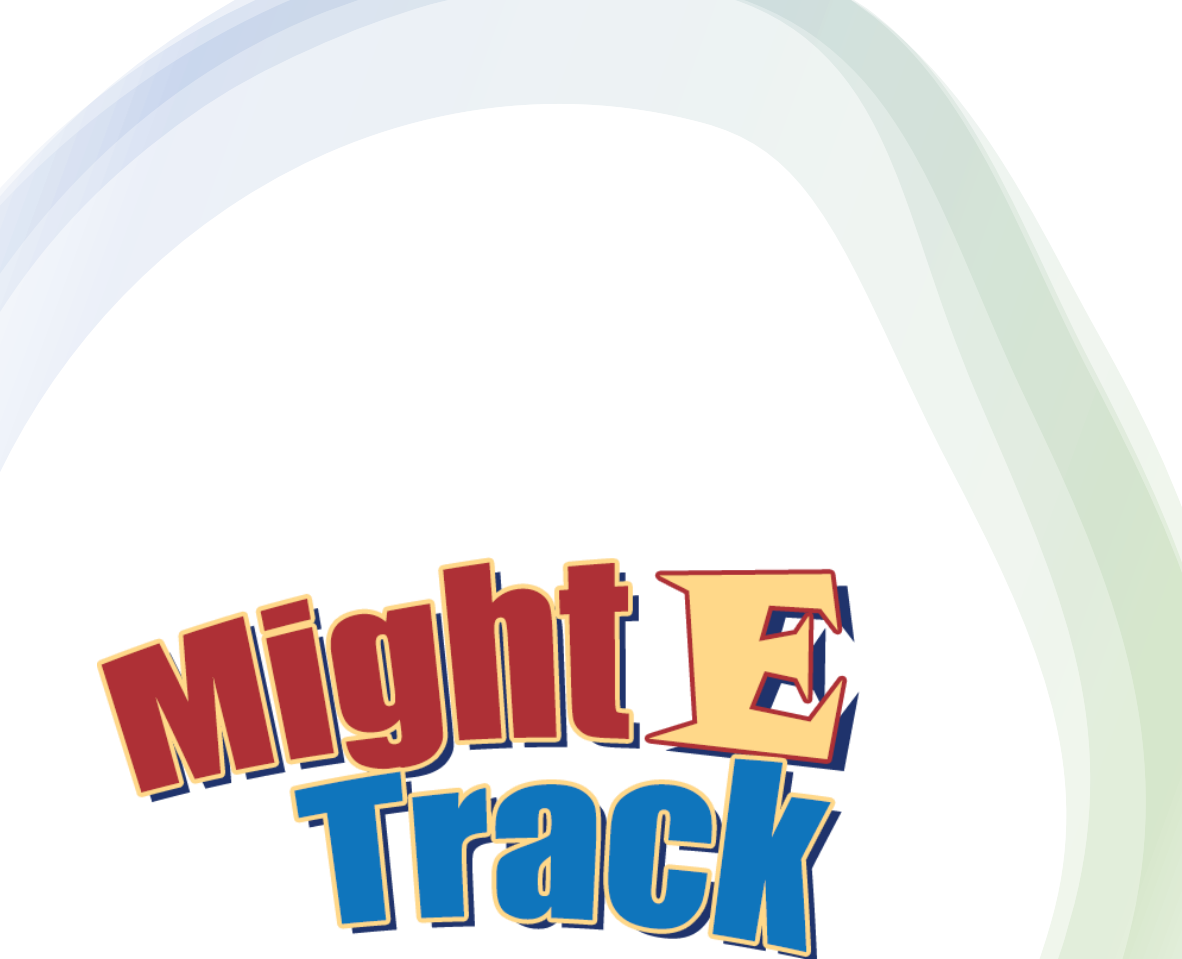

How does it work? To Scan – then scan the barcode

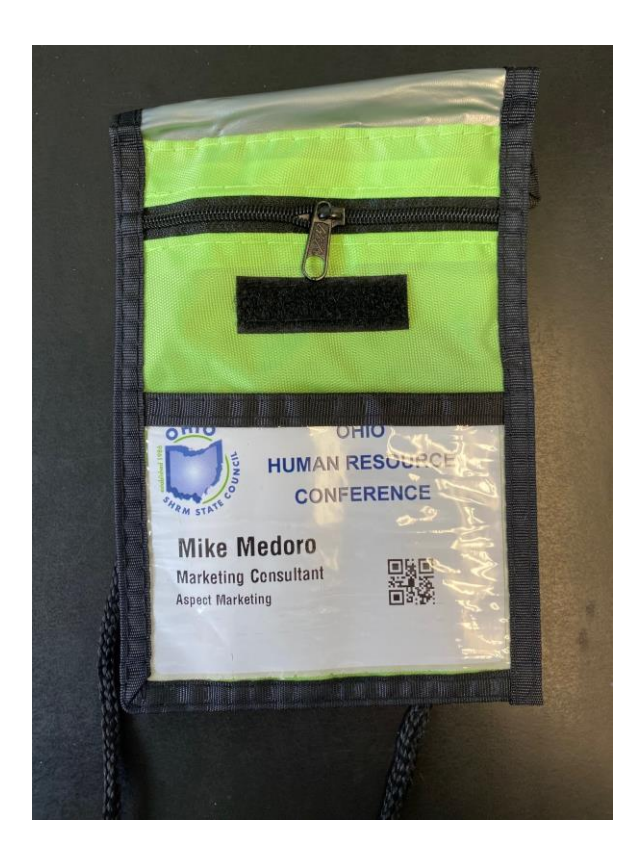

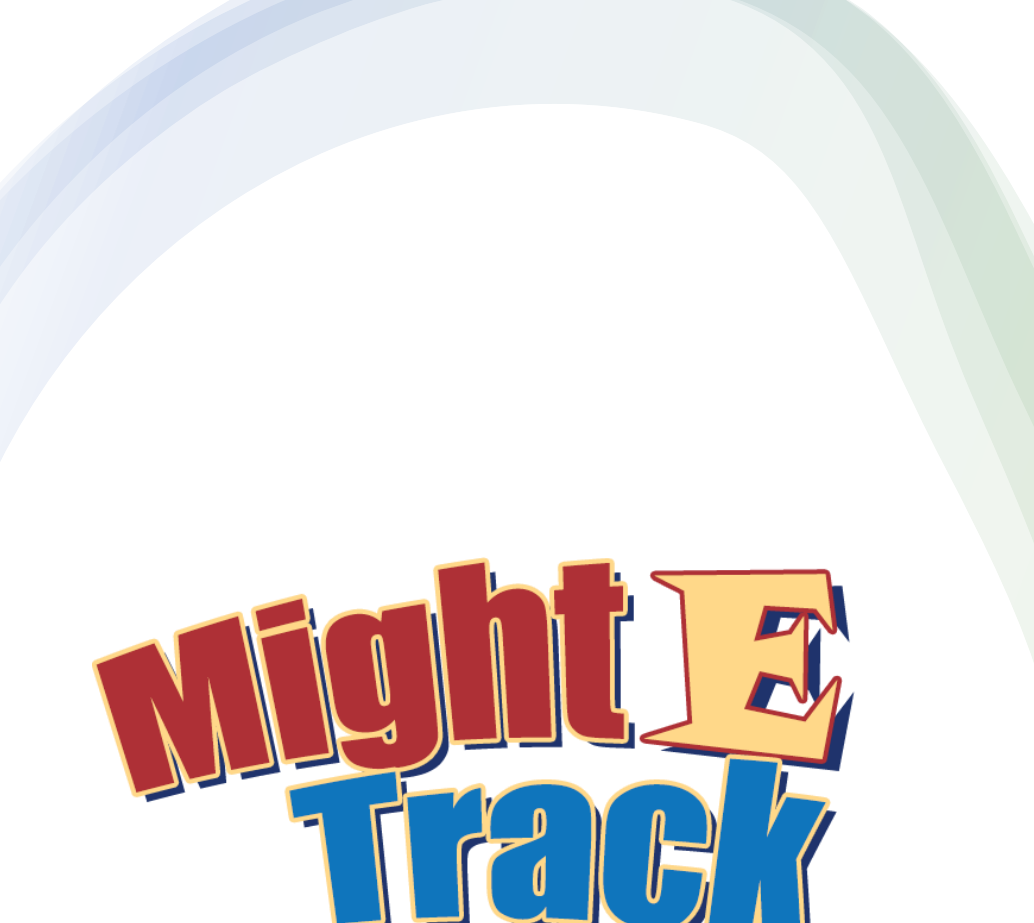

How does it work? To Scan – system will ask if it is okay to use the phone's camera

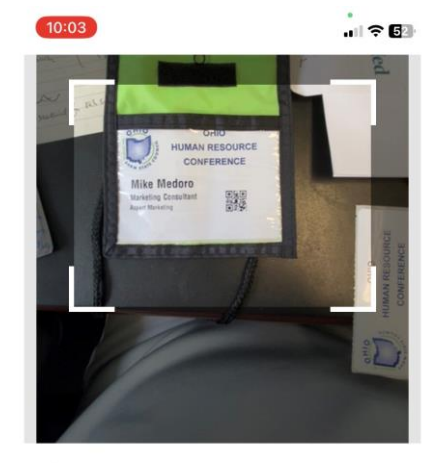

Select a Camera

Front Camera

Turn Off Camera

Turn On Camera

Turn On Ca

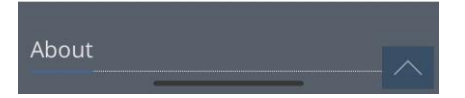

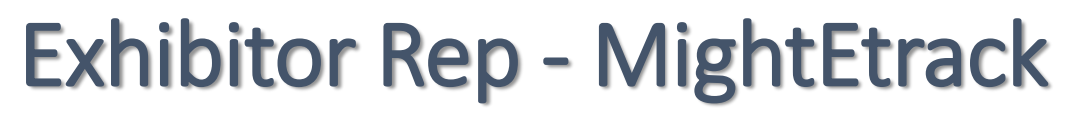

How does it work? To Scan – the system will open up the attendee information – save or go to questions.

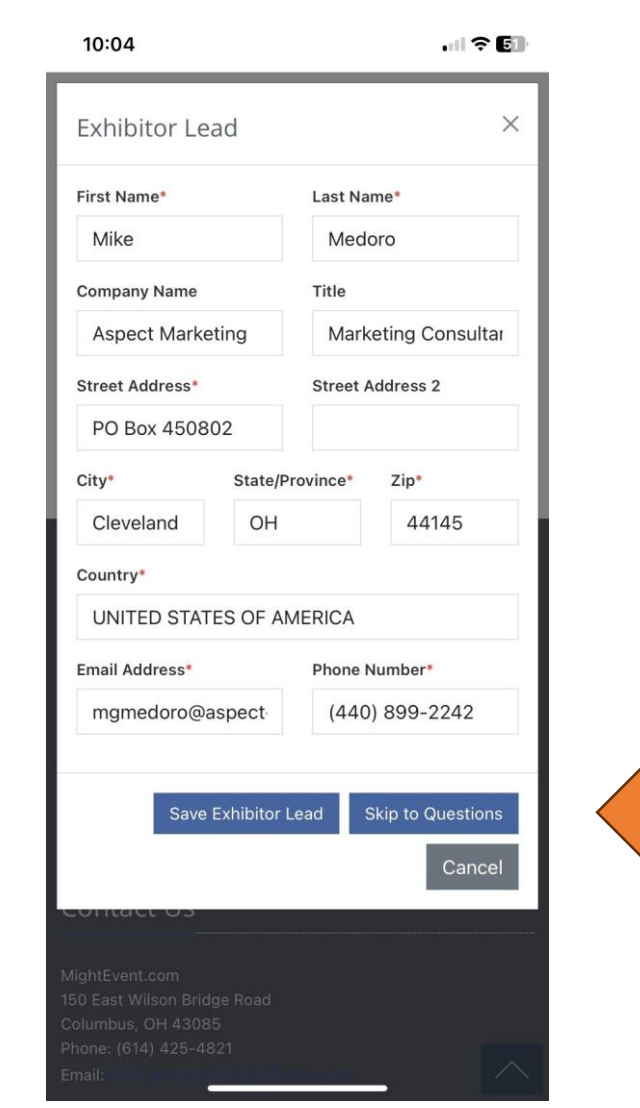

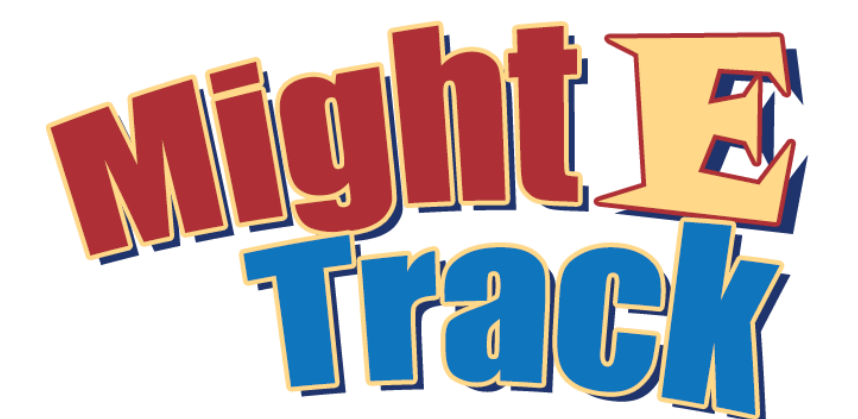

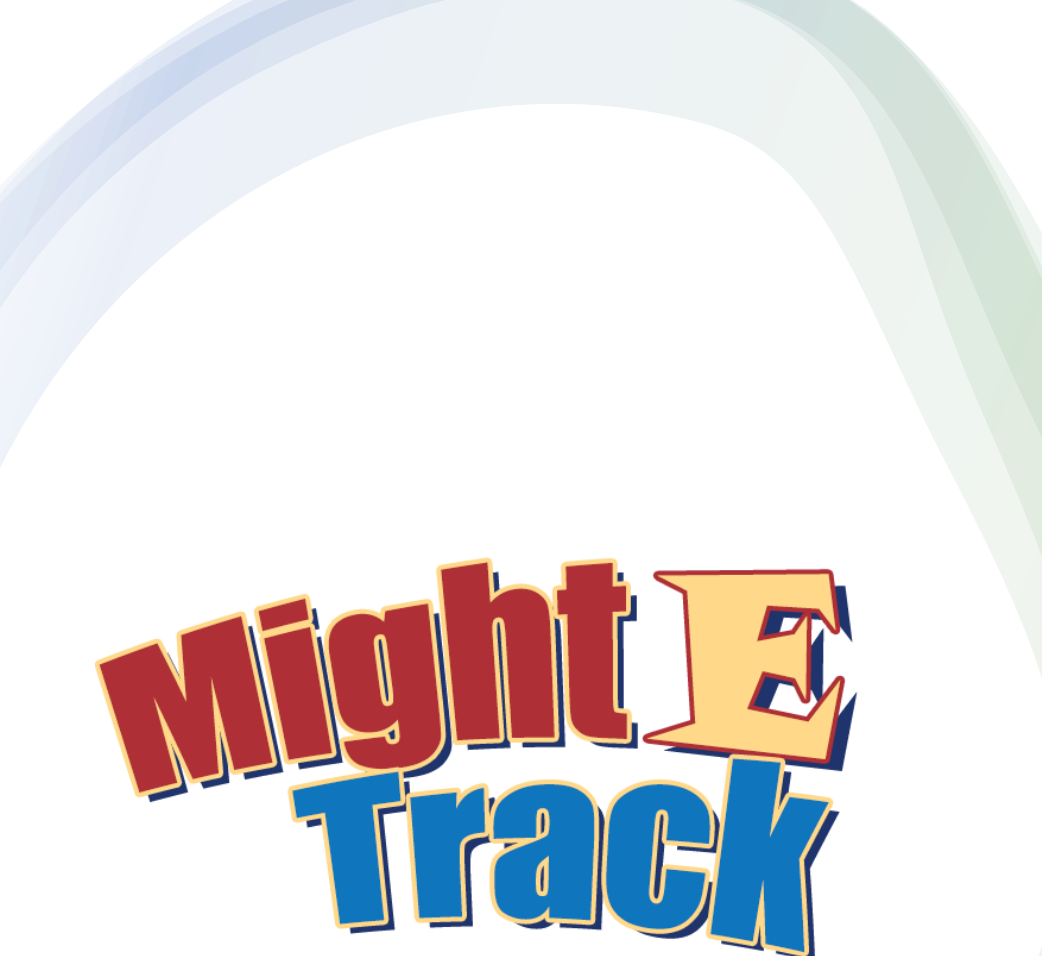

How does it work? To Scan – the system will open up the questions screen – answer/save.

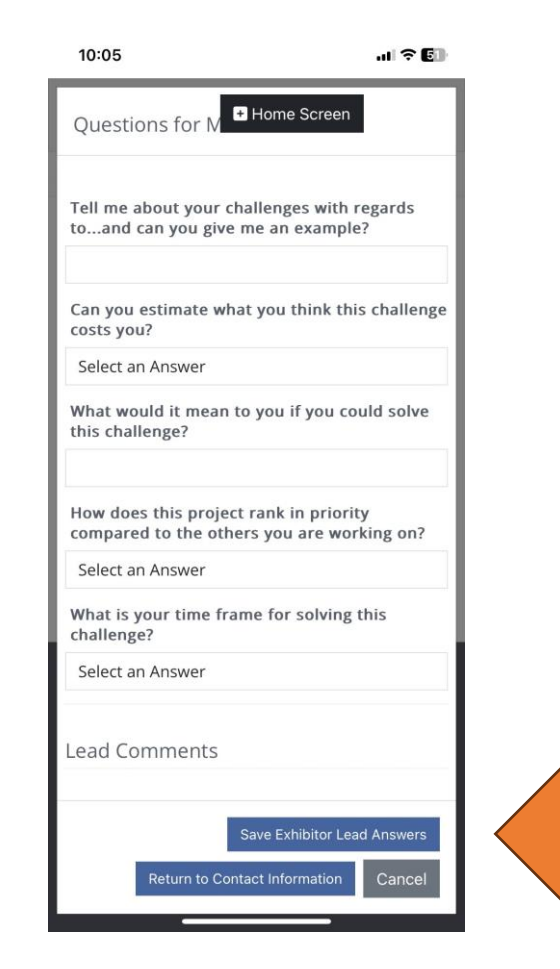

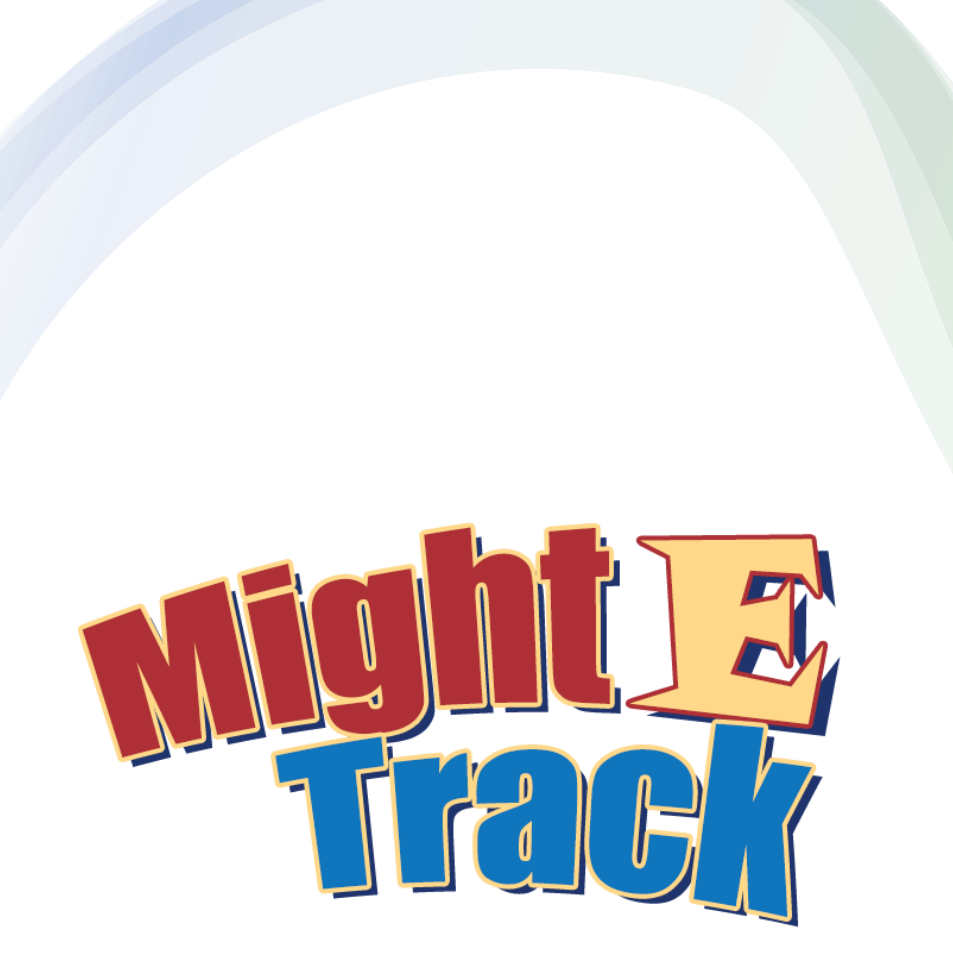

How does it work? Other options – search for an attendee; enter an attendee.

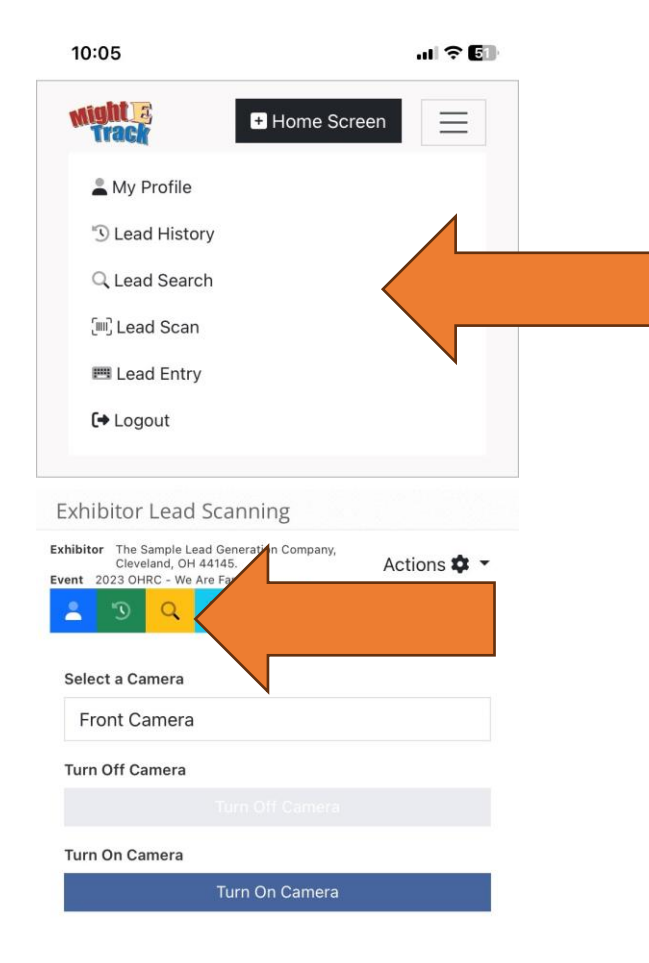

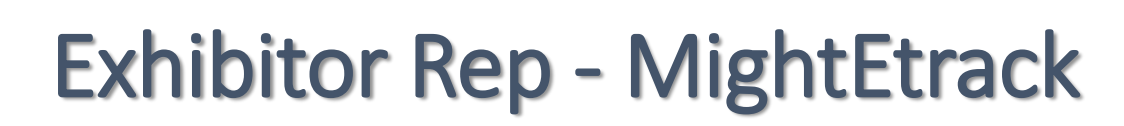

How does it work? Other options – search for an attendee; enter an attendee.

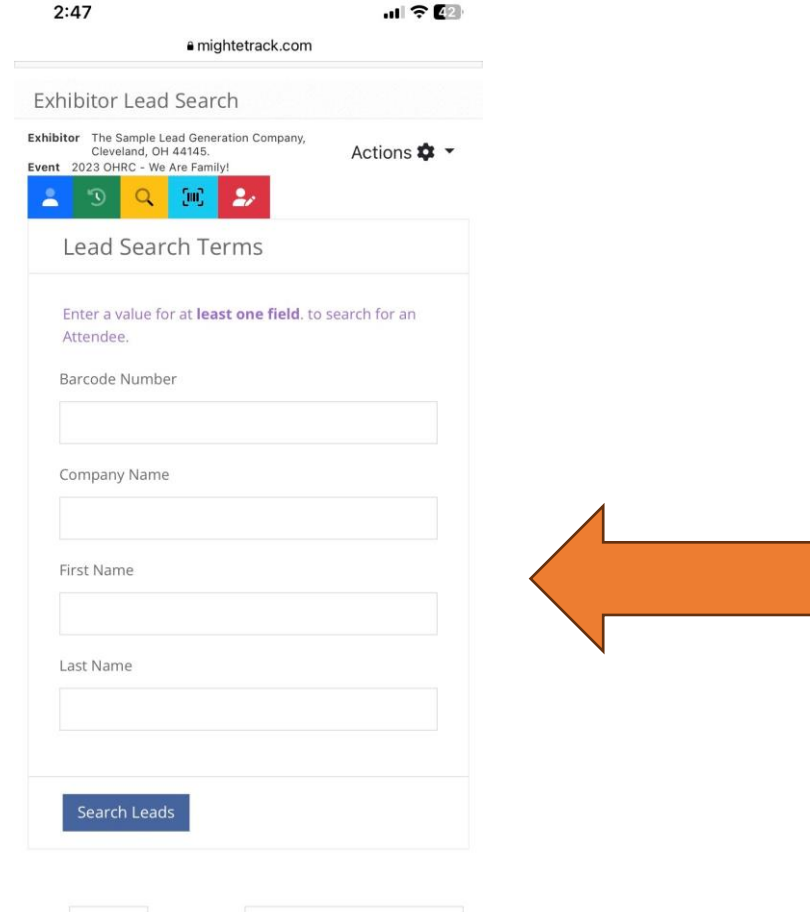

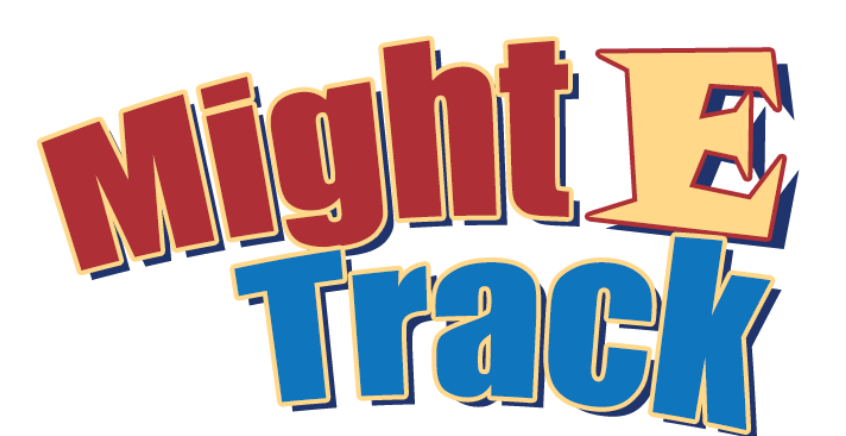

| Se   | ect | E      | Barcode                | First 🛔 | Last 🗍 | Company |
|------|-----|--------|------------------------|---------|--------|---------|
| Show | 10  | $\sim$ | entri <b>&amp;</b> ear | ch:     |        |         |

How does it work? Other options –enter an attendee.

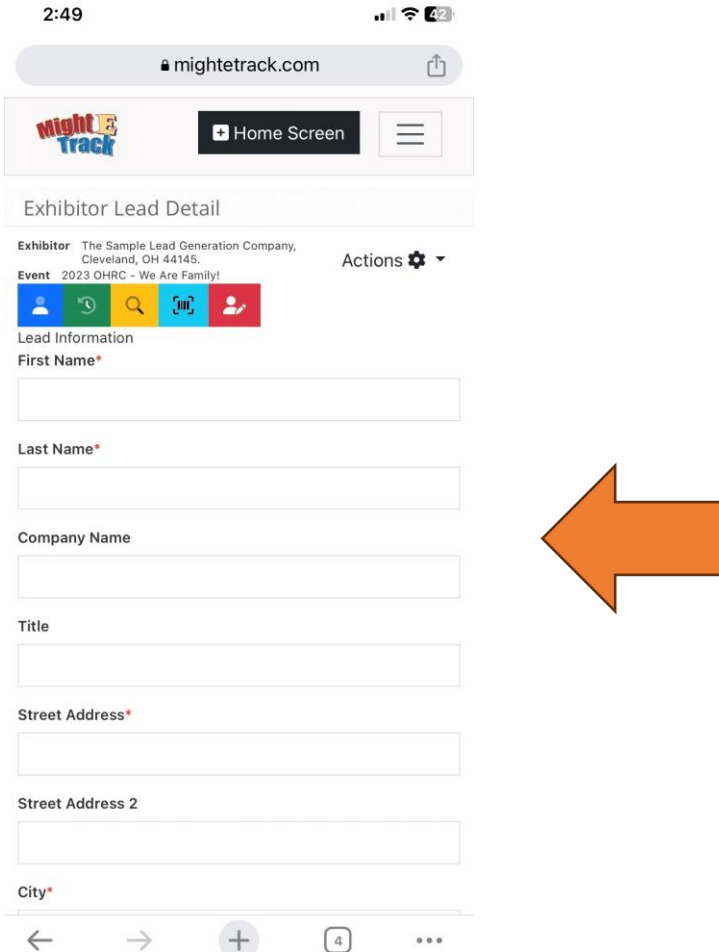

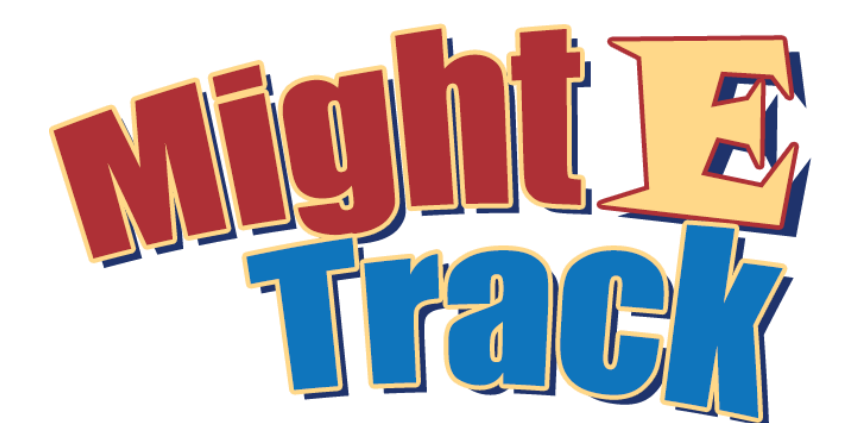

How does it work? Lead history.

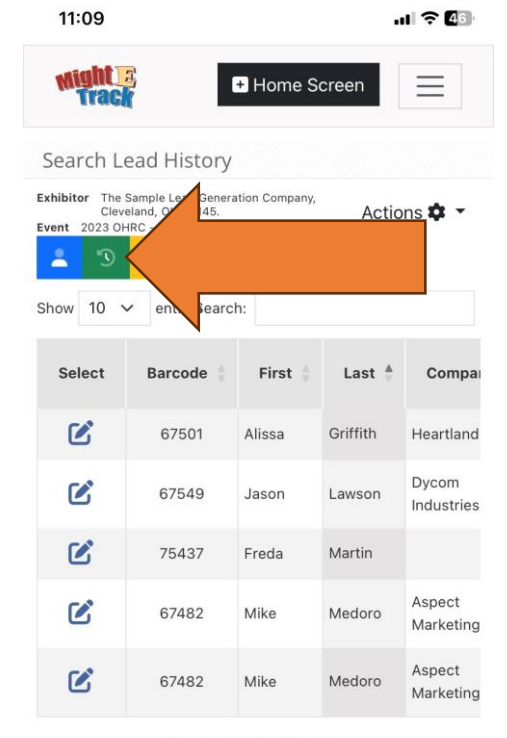

Showing 1 to 5 of 5 entries

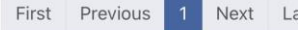

About

Next Last

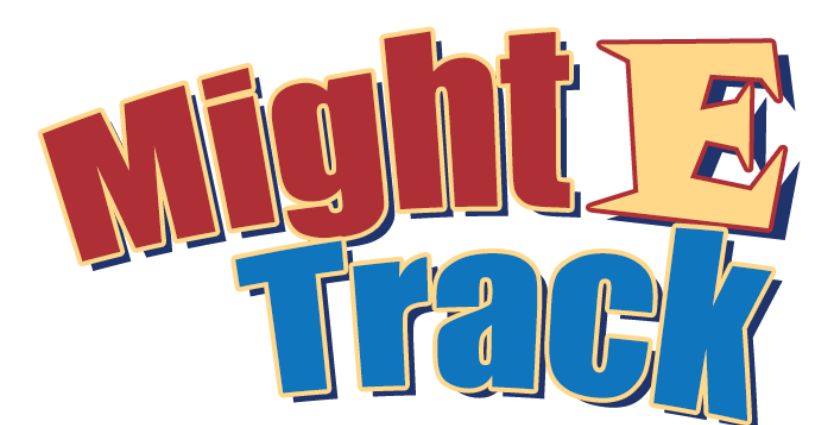

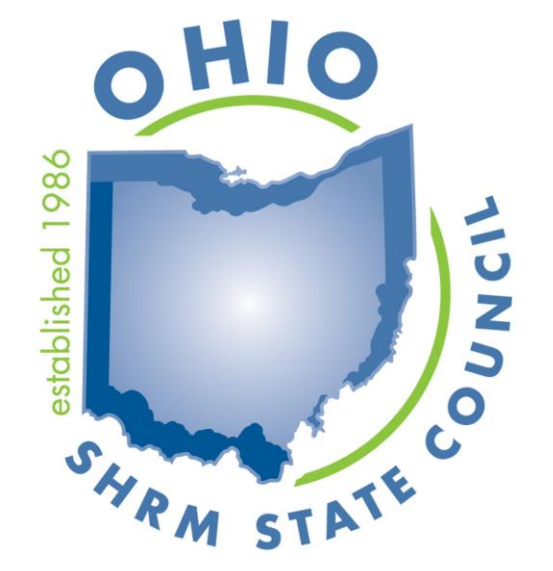

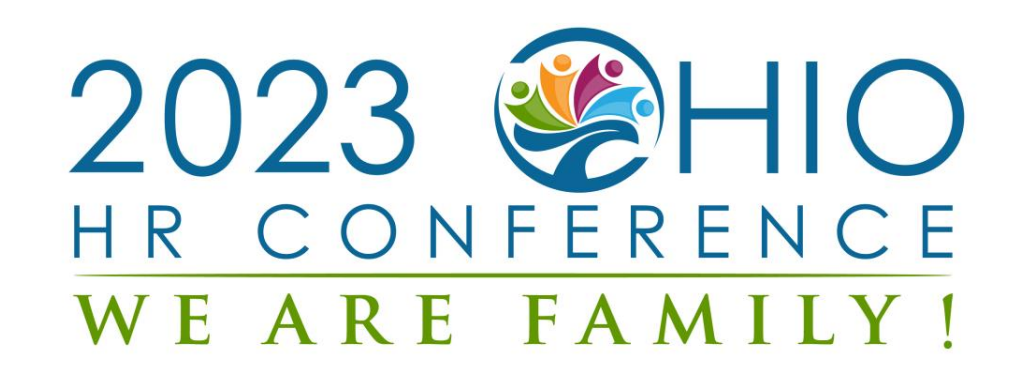